## 國立臺灣大學114學年度碩士在職專班招生報名操作說明

# 一、 索取繳款帳號及通行碼

| ※ <u>索取繳款帳號及通行碼</u><br>●考生於上網填寫報名資料前,須先以「繳款帳號」至ATM(含網路ATM)轉帳繳費、跨行匯款或臨櫃繳<br>款等方式繳交報名費(華南銀行代碼008)。 <u>家取繳款帳號及通行碼</u> | 1. | 輸入畫面所需的基本資<br>料後,即可取得繳款帳<br>號(14碼)及通行碼(6<br>碼)。                                                      |
|----------------------------------------------------------------------------------------------------|----|----------------------------------------------------------------------------------------------------|
| 至 ATM(含網路 ATM)轉帳 或<br>跨行繳款 或<br>臨櫃繳款<br>繳款完成 2 小時後<br>再至報名網頁登錄報名資料                                                 | 2. | 考生得據以至 ATM(含網<br>路 ATM)轉帳或跨行繳款<br>或臨櫃繳款,金額 2500<br>元。<br><u>繳款成功 2 小時後</u> 再進<br>行下一個步驟「填寫報<br>名資料」。 |

#### 二、 上網登錄報名資料

| ※ 網路報名                                                                                                    | 1. 按「填寫報名資料」, 輸                        |
|----------------------------------------------------------------------------------------------------|----------------------------------------|
| 填寫報名資料                                                                                                    | 入取得之「繳款帳號」                             |
| 修正報名資料                                                                                                    | (14碼)及「通行碼」(6                          |
| 上傳審查資料                                                                                                    | <b>正)淮入起夕</b> 炙兹。                      |
| <u>草则收合理这</u><br>列印准考捺明書                                                                                         | ~~~~~~~~~~~~~~~~~~~~~~~~~~~~~~~~~~~~~~ |
|                                                                                                    | 2. 詳讀 '考生個人貧料鬼                         |
| 4                                                                                                    | 集、處理及利用告知事                             |
| •<br>•                                                                                                    | 項」後,同意請按「同                             |
| 繳款帳號: 輸入14碼                                                                                                    | 意,繼續填寫報名資<br>                          |
|                                                                                                    |                                        |
| 通行碼: 輸入6碼                                                                                                    |                                        |
|                                                                                                    | 3. 连择報考身分別。                            |
| 進人報名系統                                                                                                    | ※「新住民」需先上傳                             |
|                                                                                                    | 歸化國籍許可證明文件                             |
|                                                                                                    | 原色掃描檔,待審核通                             |
| 八。考生確認是供之個人資料,均為萬實直正確;如陽慶更者,考生應給所相關證明文件聯絡本校考試相關非除人員除理更正。                                                         | 调终松可值官部名咨                              |
| 九 · 本农得依法令规定 · 主聲機關 · 他響調或司法機關依法所為之要求 · 將考主提供之個人資料提供予伯關主曾幾期或司法機<br>圖 ·                                           | 迎夜知了 供 所 报 石 貝                         |
| 十、 除法令另有规定或主管機關另有要求外,若者主向本权提出停止蒐集、處理、利用或請求應時個人資料之請求、防礙本校<br>執行職務或完成上調蒐集目的,或導款本校換局法令或主管機職之要求時,本校得應讓蒐集、處理、利用或得留個人資 | 料,除此之外,請選择                             |
| 料。<br>十一、 本农部分網站會記錄使用者連續說興的網際網路協定位出 (PP位拉)、使用時間、使用的消費器、消費及點繼資料紀錄等。                                               | 「在職生」。                                 |
| 此紀錄僅作為本校管理使用及增進網站變招參考。<br>同應,繼續講寫的名詞則 不同應,或回答質!                                                                  |                                        |
|                                                                                                    |                                        |
| ۲.<br>T                                                                                                    |                                        |
| ▶                                                                                                    |                                        |
| 選擇報考身分別                                                                                                    |                                        |
| 大啦件 新住民                                                                                                    |                                        |
| 11411311111111111111111111111111111111                                                                           |                                        |
|                                                                                                    |                                        |
|                                                                                                    |                                        |

| $\Box$                                                                                                    | 1. | 擇定報考系所,詳讀說      |
|----------------------------------------------------------------------------------------------------|----|-----------------|
| 請邏擇報考系所組                                                                                                    |    | 明後按「確認送出,繼      |
| ·重要注意申请:紀老农所伯詩,庫重新整株,請勿以修正方式登録組名資料,                                                                                                    |    | 續填寫報名資料」。       |
| 報者系所組 講選復報考系所                                                                                                    | 2. | 報名資料填寫完後按       |
| ◎ 報名注意事項及規定:(摘自簡章 ·考生仍悉以簡章規定為準)<br>- ま+/接款以約他要約1540々的比較切片結查相守 / 今大約55140字深於五名4560「紀未深於財物相守」),設会日後田紀辛                                                          |    | 「預覽報么資料」(加頂     |
| 1. う工業時後後の原規制の24株包約19時回工業用準元化(日本化入前13株包)実用の日本(15人間の加水に3)、加水に協会相当<br>資格不利数波波波維索等影響要求。<br>2. 考生器已登録個人報名資料或已繳交報名置,但未於報名期限前(3月11日下午5時前)完成上傳所有報名審查應繳算料,視問<br>(15人) |    | 寫錯誤雲更正請按回上      |
| 未報名。<br>3.考生報名後,不得以任何理由要求更改報考系所招,遵考料目。<br>4. 網路上之名資料的須由本人親臣輸入,日後如經本校發現所輸入資料及邀交證件(含所處學力證明、在職身分及經歷、                                                             |    | 一頁修正後再「預覽報      |
| 年寶龍明等)不存極考資格規定,或有偽造,假徑、冒用,不實等傳導,取消報名,如經錄取且未入學者取跡錄取資格,已入<br>學者開除學籍,並應負法律實任,且不發給任何有關學業之證明,如係在本校畢業後始發覺者,除勒令撤銷具學位證書外,並<br>公告取銷具畢業資格。                              |    | 名資料」)。          |
| 確認送出,繼續填寫報名資料: □ □上一頁,重新選擇身分別!                                                                                                    | 3. | 確認送出報名資料,如      |
| Ŷ                                                                                                    |    | 已按確認送出後發現要      |
|                                                                                                    |    | 修改報名資料,請至首      |
| 人學後通訊地址:10617 臺北市大安區羅斯福路4段9巷8弄7號6樓之1                                                                                                    |    | 頁「修正報名資料」修      |
| 緊急聯絡人: <b>劇學</b> 緊急聯絡人電話:02-33663366                                                                                                    |    | 改。              |
| 蒋寶報久盜到                                                                                                    | 4. | 取得報名流水號即完成      |
|                                                                                                    |    | 報名資料填寫,可接續      |
| $\Box$                                                                                                    |    | 上傳審查資料並填寫推      |
| 緊急聯絡人: 顧學 緊急聯絡人電話: 02-33663366                                                                                                    |    | 薦人資訊或備好審查資      |
|                                                                                                    |    | 料後於 3/11 下午5 時前 |
| 確認送出報名資料                                                                                                    |    | 至網路報名首頁「上傳      |
|                                                                                                    |    | 審查資料」。          |
| $\Box$                                                                                                    |    | (參考本說明第3-4頁)    |
| 您已順利填寫完畢網路報名資料,您的報名流水號如下:                                                                                                    |    | ※如欲報考之系所有       |
| 102905                                                                                                    |    | 「限由推薦人上傳推薦      |
| ※ 審查資料上傳截止時間:114 年 3 月 11 日(星期二)下午 5 時前。<br>※ 登入報名網站後,請於 3 月 11 日(星期二)下午 5 時前將所有報名應繳資料轉成(原色掃描)PDF檔上傳                                                          |    | 信」之項目,建議先行      |
| 至報名系統並按「送出」及「報名確認」。<br>未於前述期限完成上傳者,視同未完成報名程序。                                                                                                    |    | 處理(本說明第5頁)。     |
| 上傳審查資料 回網路報名首頁                                                                                                    |    |                 |

## 三、 上傳審查資料

| 您已順利填寫完畢網路報名資料 · 您的報名流水號如下:         102905         ※ 審查資料上傳載止時間:114 年 3 月 11 日(星期二)下午 5 時前 ·         ※ 含入報名網站後 · 請於 3 月 11 日(星期二)下午 5 時前將所有報名應繳資料轉成(原色掃描)PDF檔上傳至報名糸統並按 「送出」及「報名確認」 ·         未於前述期限完成上傳者 · 視同未完成報名程序 ·         上傳審查資料       回網路報名首頁                                                                                                    | <ol> <li>登錄報名資料後繼<br/>續上傳審查資料請<br/>參考圖1;報名資料<br/>登錄完成後,隔一<br/>段時間備妥資料後<br/>再上傳請連結報名<br/>首頁並參考圖2。</li> </ol>                                                                |
|----------------------------------------------------------------------------------------------------|----------------------------------------------------------------------------------------------------|
| ※ 網路報名         道意報名資料         道意報名資料         修正報名資料         通直該報名         上傳審查資料         直該報名進度         列印准者識明書                                                                                                    | 1 - た八石制化ン DDF                                                                                                    |
| 9. 紀名 密東 記         9. 他名 思 当 說 也 空 演 賢 函 心 許 賀 田 小 四 慶 傑 r 成 p D F 檔案 他 武 夜 再 远 一 上 傳 ; 常 里 一 項 目 檔案 九 小 以 10 M B 為限 :         9. 世 二 中 二 中 二 中 二 中 百 智 羅 大 小 以 10 M B 為限 :         1          • 成 高 學 歴 學 位 證 書 ; 若 方 專 科 醫 師 證 書 書 請 另 附 · 2 <u>2         上 傳         日 年 成 講 單         日 年 秋 興 年 寶 證 明 書 (包 含 住 院 醫 師 訓 練 及 現 職)         <u>1         日 年 報 書 書 書 書 書 書         日 書 書         日 書         </u></u>                                                                                                    | <ol> <li>請分項整作成 PDF<br/>檔案項項 4 項項<br/>,每項有檔案不<br/>可沒,每項10MB。</li> <li>按選子 10MB。</li> <li>按選子「加路案」→<br/>點選→「上傳」</li> <li>上傳二,一一一一一一一一一一一一一一一一一一一一一一一一一一一一一一一一一一一一</li></ol> |
| 報名審查資料:         • 般名審查資料:         • 檢視若無法開啟,請設定瀏覽器允許彈出視面。         • 注意事項:審查資料上傳預依系所要求項目,分預製作成 PDF 檔案格式後再逐一上傳;若單一項目有多份<br>文件,須組合成為一個 PDF 檔案上傳,單一項目檔案大小以 10MB 為限。 <b>序弦 「百日名時</b> 「百日名時         「夏雪酒」         「夏雪酒」 | 可覆盖。                                                                                                    |

| 確認已完成所有資料上傳                                                                    | 1. 每個項目都上傳成            |
|--------------------------------------------------------------------------------|------------------------|
| 1. 在您未按「確認已完成所有資料上傳」按鍵前,您的所有報名審查資料並未傳送到要報考的系所,                                 | 功後並確認無誤。               |
| 請務必 在3月11日下午5時前完成確認,否則視同未報名。<br>2.請注意:一經確認,您的報名審查資料將立即傳送至報考的系所進行審查。除非該条所簡章訂有規  | 2. <u>如需繳交推薦函</u>      |
| 定,確認上傳的報名審查資料不得更換或修正。<br>3. 注意:按「確認已完成資料上傳」鍵後,推薦人仍可上傳推薦函。但推薦人需於 03/11 晚上 12 時前 | (1) 限推薦人上傳推薦           |
| 完成推薦函上傳。考生可於本網頁右側「資料查詢」功能中,確認推薦者是否完成推薦函上傳,並<br>提醒推薦人於期限前完成。                    | 函之推薦人資料填               |
| $\Delta$                                                                       | 寫完成且「確認並               |
| 確認送出後即完成報名程序 ·                                                                 | 寄發推薦人填寫通               |
| 不能再做資料修正或上傳檔案直接。                                                               | 知函」。(詳見本說明第            |
| 請輸入者方驗證碼:800 365 2                                                             | 5頁)                    |
| 2 接起法比普查解书 经回复书上债费面                                                            | (2) 考生自行上傳推薦           |
|                                                                                | 函皆 <u>已上傳成功</u> 。      |
|                                                                                | (詳見本說明第6頁)             |
|                                                                                | (3)報考生傳(6030、6040)、    |
|                                                                                | 創業創新管理(7010)如          |
|                                                                                | 有推薦函請直接併               |
|                                                                                | 在「有利審查資                |
|                                                                                | 料」項目內上傳。               |
|                                                                                | 3. 前述說明1.~2.已完         |
|                                                                                | 成,請將頁面拉到               |
|                                                                                | 最底下,按「確認               |
|                                                                                | 已完成所有資料上               |
|                                                                                | 傳」                     |
|                                                                                | 4. 輸入頁面顯示之右            |
|                                                                                | 方驗證碼後 <mark>按「確</mark> |
|                                                                                | 認送出審查資料」               |
|                                                                                | 始完成繳交資料之               |
|                                                                                | 上傳。                    |
|                                                                                | 5. 按「確認已完成資            |
|                                                                                | 料上傳」及「確認               |
|                                                                                | 送出審查資料」鍵               |
|                                                                                | 後,推薦人仍可上               |
|                                                                                | 傳推薦函。但推薦               |
|                                                                                | 人需於 03/11 晚上           |
|                                                                                | 12 時前完成上傳。             |
|                                                                                | 考生可於本網頁右               |
|                                                                                | 側「資料查詢」功               |
|                                                                                | 能中,確認推薦者               |
|                                                                                | 是否完成推薦函上               |
|                                                                                | 傳,並提醒推薦人               |
|                                                                                | 於期限前完成。                |

四、 推薦函上傳(請依報考系/所/學位學程規定方式上傳)

(一)限由推薦人上傳

| 您已順利填寫完畢網路報名資料,您的報名流水號如下:                                                                                                    | 按「上傳審查資料」後將頁面                                                                  |
|----------------------------------------------------------------------------------------------------|--------------------------------------------------------------------------------|
| 102905                                                                                                    | 拉到「推薦派」並詳閱下方之                                                                  |
| ※審查資料上傳截止時間:114年3月11日(星期二)下午5時前。<br>※登入報名網站後,請於3月11日(星期二)下午5時前將所有報名應繳資料轉成(原色掃描)PDF檔上傳<br>至報名系統並按「送出」及「報名確認」。<br>未於前述期限完成上傳者,視同未完成報名程序。 | 說明。                                                                            |
| 上傳審查資料回網路報名首頁                                                                                                    |                                                                                |
| 义.                                                                                                    |                                                                                |
| ※ 網路報名         道嘉報名資料         修正報名資料         上傳審查資料         直詢報名進度         列印准考證明書                                                     |                                                                                |
| Ţ.                                                                                                    |                                                                                |
| <form></form>                                                                                                    | 填入推薦人之姓名、職稱、聯<br>絡電話及 email, 確認無誤後,<br>請按「儲存推薦人資料」, 再按<br>「確認並寄發推薦人填寫通知<br>函」。 |
| 山州初382011月月八月前四月日:<br>確定                                                                                                    |                                                                                |
| ● 研究生教務組 ☆ 【Request for Recommendation】敬遵您為教品報考查淘大學硕士在職專班填寫推薦 *.                                                                       | 通知推薦人收信(如圖)並依限                                                                 |
|                                                                                                    | 上傳推薦函。                                                                         |

# (二)自行上傳

| <b></b>                                                                                                    | r  |           |
|----------------------------------------------------------------------------------------------------|----|-----------|
| 您已順利填寫完畢網路報名資料,您的報名流水號如下:                                                                                                    | 1. | 按「上傳審查資料」 |
| 102905                                                                                                    |    | 後將頁面拉到「推薦 |
| ※審查資料上傳截止時間:114年3月11日(星期二)下午5時前。<br>※ 登入報名編帖後,請於3月11日(星期二)下午5時前將所有報名應繳資料轉成/原色掃描)PDF權上應                                                                                                    |    | 函」並詳閱下方之說 |
| 至報名系統並按「送出」及「報名確認」。<br>未於前述期限完成上傳者,視同未完成報名程序。                                                                                                    |    | 明。        |
|                                                                                                    | 2. | 考生自行上傳處按  |
| 上傳審查資料回網路報名首頁                                                                                                    |    | 「選擇檔案」→點選 |
| 或                                                                                                    |    | 欲上傳之檔案後→  |
|                                                                                                    |    | 「上傳」,出現上傳 |
| × <u>網路報石</u><br>请容躬久容料                                                                                                    |    | 成功可檢視已上傳的 |
|                                                                                                    |    | 檔案,如檔案錯誤可 |
|                                                                                                    |    | 重複上述程序直到出 |
| 查詢報名進度                                                                                                    |    | 現「上傳成功」。  |
| 列印准考證明書                                                                                                    |    | 况 工行成为 ]  |
|                                                                                                    |    |           |
|                                                                                                    |    |           |
| 抗 政 内     市     「「「「「「」」」」     「「「」」」     「「」「」」」     「「」」「」」」     「「」」」     「「」」」     「「」」」     「「」」」     「」」     「「」」」     「」」     「「」」」     「」」     「「」」     「」     「「」」」     「」     「「」」     「」     「」     「」     「」     「」     「」     「」     「」     「」     「」     「」     「」     「」     「」     「」     「」     「」     「」     「」     「」     「」     「」     「」     「」     「」     「」     「」     「」     「」     「」     「」     「」     「」     「」     「」     「」     「」     「」     「」     「」     「」     「」     「」     「」     「」     「」     「」     「」     「」     「」     「」     「」     「」     「」     「」     「」     「」     「」     「」     「」     「」     「」     「」     「」     「」     「」     「」     「」     「」     「」     「」     「」     「」     「」     「」     「」     「」     「」     「」     「」     「」     「」     「」     「」     「」     「」     「」     「」     「」     「」     「」     「」     「」     「」     「」     「」     「」     「」     「」     「」     「」     「」     「」     「」     「」     「」     「」     「」     「」     「」     「」     「」     「」     「」     「」     「」     「」     「」     「」     「」     「」     「」     「」     「」     「」     「」     「」     「」     「」     「」     「」     「」     「」     「」     「」     「」     「」     「」     「」     「」     「」     「」     「」     「」     「」     「」     「」     「」     「」     「」     「」     「」     「」     「」     「」     「」     「」     「」     「」     「」     「」     「」     「」     「」     「」     「」     「」     「」     「」     「」     「」     「」     「」     「」     「」     「」     「」     「」     「」     「」     「」     「」     「」     「」     「」     「」     「」     「」     「」     「」     「     「」     「」     「」     「」     「」     「」     「」     「」     「     「」     「」     「」     「     「     「     「     「     「     「」     「」     「     「     「」     「」     「     「     「」     「」     「     「     「」     「     「」     「」     「     「」     「」     「」     「」     「」     「」     「     「」     「     「     「」     「     「     「     「     「     「     「     「     「     「     「     「     「     「     「     「     「     「     「 |    |           |
| ※ 注意學項:請考生務必與推薦人先行聯絡,並學先將推薦盈格式(請依簡單各系所規定,若各系所無規定格<br>式,則格式自訂)提供給推薦人。<br>※ 指定推薦人上傳書,請先取得推薦人的同意後,將推薦人相關資料"正確完整"鍵人,由系統自動發送 mail                                                                                                    |    |           |
| 予推薦人上傳推薦為PDF檔<br>※ 調務必確認所邀請的推薦人會幫你寫推薦函,考生於按下「確認已完成所有資料上傳」按鍵後,推薦人仍                                                                                                    |    |           |
| 可上傳推讀過。房只要推讀人尚未完成上傳,考生皆可更換或新增推讀人。但推薦人仍需於上傳載上目 03/13<br>晚上 12 時前完成推薦面上傳。考生可於本網頁右側「資料查詢」功能中,確認推薦者是否完成推薦面上傳,<br>10 過程他會人的問題前完成。                                                                                                    |    |           |
| 2. 通復低優多人从市场投信,若推薦人未收到電子郵件推觸邀請函,請提醒推薦人留意所使用的電子郵件系統是否將信件歸頭至垃圾信件匣或設定阻擋。                                                                                                    |    |           |
| •                                                                                                    |    |           |
| ※考生自行上傳:1 2                                                                                                    |    |           |
| 第一份推薦 函: 選擇檔案 未選擇任何檔案 上傳                                                                                                    |    |           |
| 第二份推薦函: 選擇檔案 未選擇任何檔案 上傳                                                                                                    |    |           |
|                                                                                                    |    |           |
| ※ 考生自行上傳:                                                                                                    |    |           |
| 第一份推薦函:選擇檔案 未選擇任何檔案 上傳 檢機 上傳成功! 檔名:95936660006994_rs1.PDF                                                                                                    |    |           |
| 第二份推薦函:「選擇檔案」未選擇任何檔案                                                                                                    |    |           |
|                                                                                                    |    |           |
|                                                                                                    |    |           |